# **KULLANIM KILAVUZU**

# nature.com

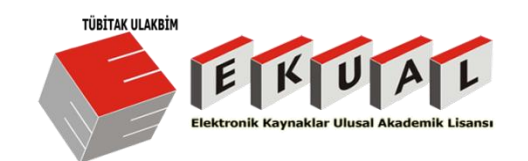

# nature.com

# İÇİNDEKİLER

- > Browse (Gözden Geçirme)
- Basit Arama
- Gelişmiş Arama
- My Account (Son Kullanıcı için)

## nature.com

## **BROWSE (GÖZDEN GEÇİRME)**

Nature.com adresinde yer alan tüm süreli yayınları A'dan Z'ye gözden geçirebilir. Dilediğiniz süreli yayına tıklayarak içeriklerini inceleyebilirsiniz.

### Nature platformu içeriklerini göreceksiniz.

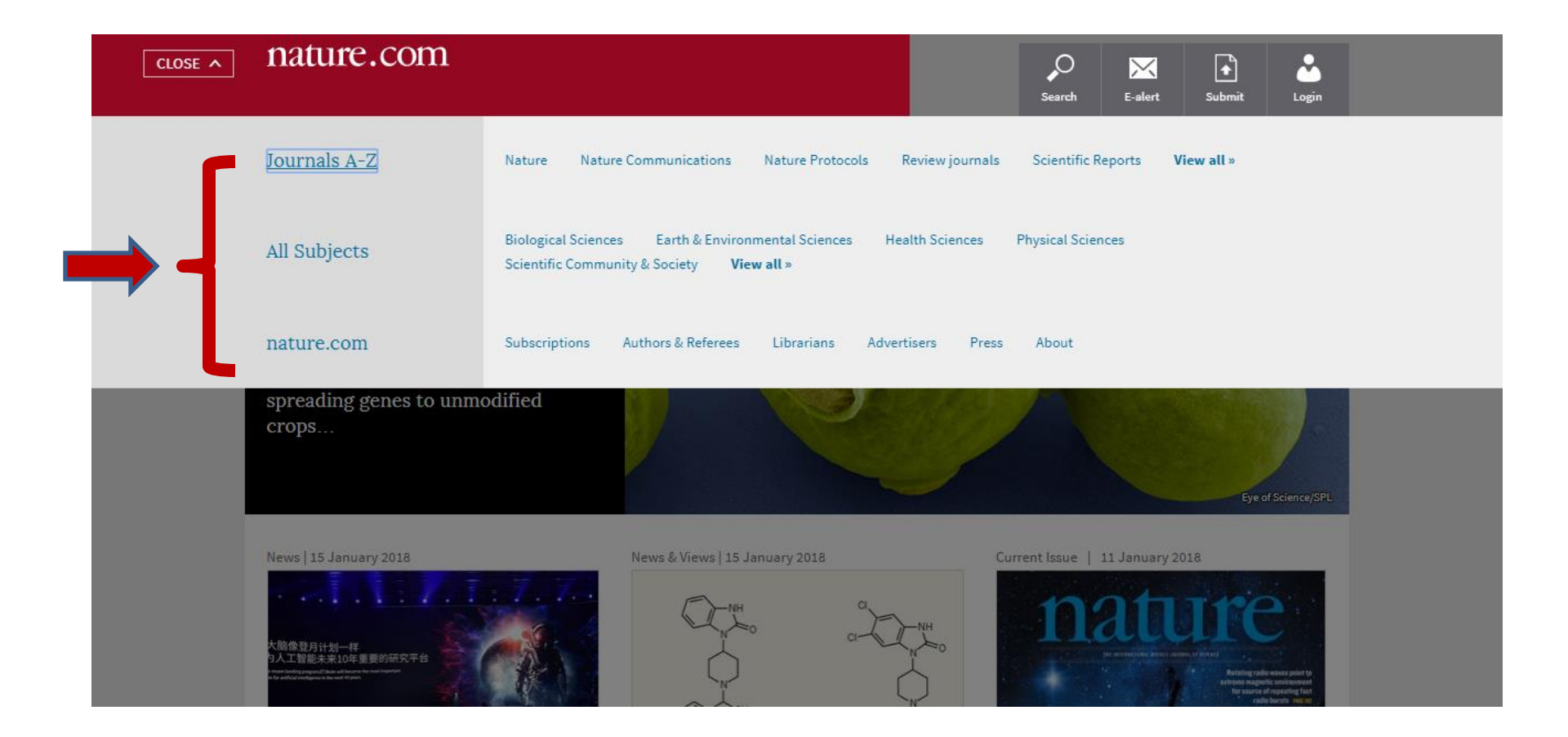

'Journal A-Z' kısmı açtığınızda; dergilerin alfabetik olarak dağılımlarını göreceksiniz. Dilediğiniz içerige buradan ulaşabilirsiniz.

|        | nature.com > | • journals a-z                                      |                                      |                             |
|--------|--------------|-----------------------------------------------------|--------------------------------------|-----------------------------|
| MENU Y | nature       | e.com                                               |                                      | Search E-alert Submit Login |
|        | Journal      | s A-Z                                               |                                      | Quick Links                 |
|        | A B C D E    | F G H I J K L M N O P Q                             | R S T U V W X Y Z                    | Nature                      |
|        |              |                                                     |                                      | Nature Communications       |
| A      | A            | Acta Pharmacologica Sinica                          | American Journal of Gastroenterology | Nature Materials            |
|        |              | American Journal of Gastroenterology<br>Supplements |                                      | Nature Chemistry            |
|        |              |                                                     |                                      | Scientific Reports          |
| ┥ ,    | Ŗ            | BDJ Open                                            | BDJ Team                             |                             |
|        | D            | Blood Cancer Journal                                | Bone Marrow Transplantation          |                             |
|        |              | Bone Research                                       | British Dental Journal               |                             |
| -      |              | British Journal of Cancer                           |                                      |                             |
| (      | С            | Cancer Gene Therapy                                 | Cell Death & Disease                 |                             |

Örneğin, her hangi bir dergiyi incelemek istediniz; ilgili derginin sayfasını açınız. Örnek olması açısından 'Cancer Gene Therapy' degisini seçelim; her derginin kendi 'menü'sü olduğunu göreceksiniz.

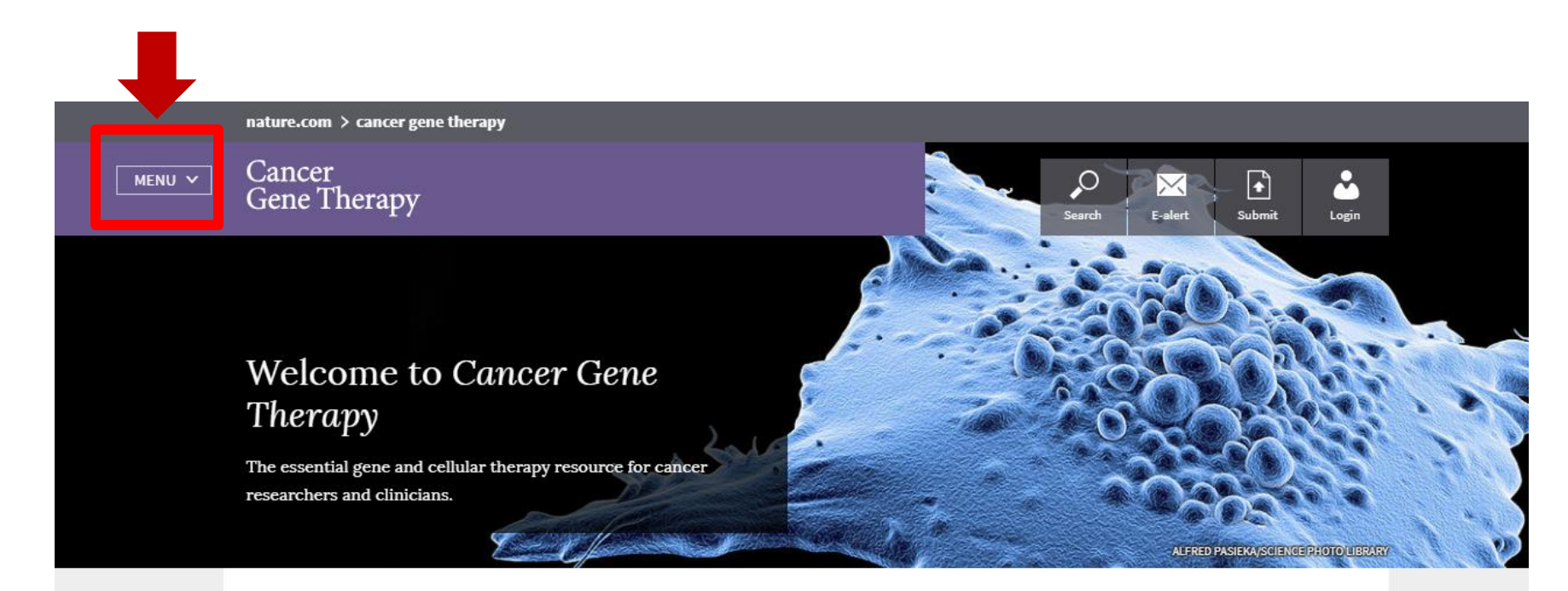

#### Announcement

#### Current Issue: September 2017

Featured Paper Obstruction of BRAEV600E transcription by Announcement

#### Special Issue: Immunotherapy

Check out Cancer Gene Therapy's March 2017 special issue on Immunotherapy. Guest Editor: Original Article | 04 August 2017 Clinical analysis of NSCLC patients reveals lack of association between EGFR

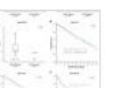

B

İlgili derginin menü kısmından 'Browse Articles' kısmına geldiğinizde; dergideki tüm makaleleri, 'All about the Journals' kısmına geldiğinize ise dergi ile ilgili genel bilgileri inceleyebilirsiniz.

|         | nature.com > cancer gene the            | ару                                                                                                    |
|---------|-----------------------------------------|----------------------------------------------------------------------------------------------------|
| CLOSE ^ | Cancer<br>Gene Therapy                  | Search C E-alert Submit Login                                                                                                    |
|         | Cancer Gene Therapy                     | Browse Articles About the Journal About the Editors For Authors & Referees Special Issues Contact<br>For Advertisers Subscribe                                                                                                    |
|         | Journals A-Z                            | Nature Nature Communications Nature Protocols Review journals Scientific Reports View all »                                                                                                    |
|         | All Subjects                            | Biological Sciences Earth & Environmental Sciences Health Sciences Physical Sciences<br>Scientific Community & Society <b>View all</b> »                                                                                                    |
|         | nature.com                              | Subscriptions Authors & Referees Librarians Advertisers Press About                                                                                                    |
|         | Announcement<br>Current Issue: Septembe | Announcement Original Article   04 August 2017<br>er 2017 Special Issue: Immunotherapy Clinical analysis of NSCLC<br>Check with Communication and Communication and Communication an |

İlgili dergiden herhangi bir makaleyi açtığınızda ise aşağıdaki ekranı göreceksiniz. Dergiyi pdf olarak indirebilir, dilediğiniz gibi paylaşabilir ya da 'tools' kısmından faydalanarak yazdırabilir ya da 'SharedIt' kullanarak link halinde paylaşabilirsiniz.

| Cancer<br>Gene Therapy                      |                                                 | Search E-alert Submit Login   |
|---------------------------------------------|-------------------------------------------------|-------------------------------|
| Access                                      | provided by Springer                            | , PDF 🗗 Share 💟 Share Tools 🗸 |
| Altmetric: 1                                | More detail >>                                  |                               |
| Article                                     |                                                 | Sections Figures References   |
| miR-200c inhibits                           | TGF-β-induced-EMT to                            | Abstract                      |
| restore trastuzuma                          | ab sensitivity by                               | Introduction                  |
| targeting ZEB1 and                          | ZEB2 in gastric cancer                          | Materials and methods         |
| Xinliang Zhou, Xinyi Men, Riyang Zhao, Jing | Han Zhisong Fan Vudong Wang, Valei Lv. Jing Zuo | Results                       |
| Lianmei Zhao, Meixiang Sang, Xian-De Liu &  | Baoen Shan 🖾                                    | Discussion                    |
|                                             |                                                 | Conclusion                    |
| Cancer Gene Therapy (2018)                  | Received: 20 July 2017                          |                               |
| doi:10.1038/s41417-017-0005-y               | Revised: 12 October 2017                        |                               |
| Download Citation                           | Accepted: 20 October 2017                       | noture                        |
| Cancer therapeutic resistance               | Published online: 04 January 2018               | DEV/IEWS CHEMISTRY            |
| Gastric cancer                              |                                                 | KEVIEWS CHEMISTRI             |
|                                             |                                                 |                               |
| /articles/c41417-017-0005-v#Sec2            |                                                 |                               |

.nature.com/articles/s41417-017-0005-v#Sec2

# nature.com

## **BASİT ARAMA (SEARCH)**

Basit arama seçeneğini kullanarak seçtiğiniz anahtar kelime'yi tüm nature.com içeriğinde arayabilirsiniz.

### Nature.com adresine gidildiğide;

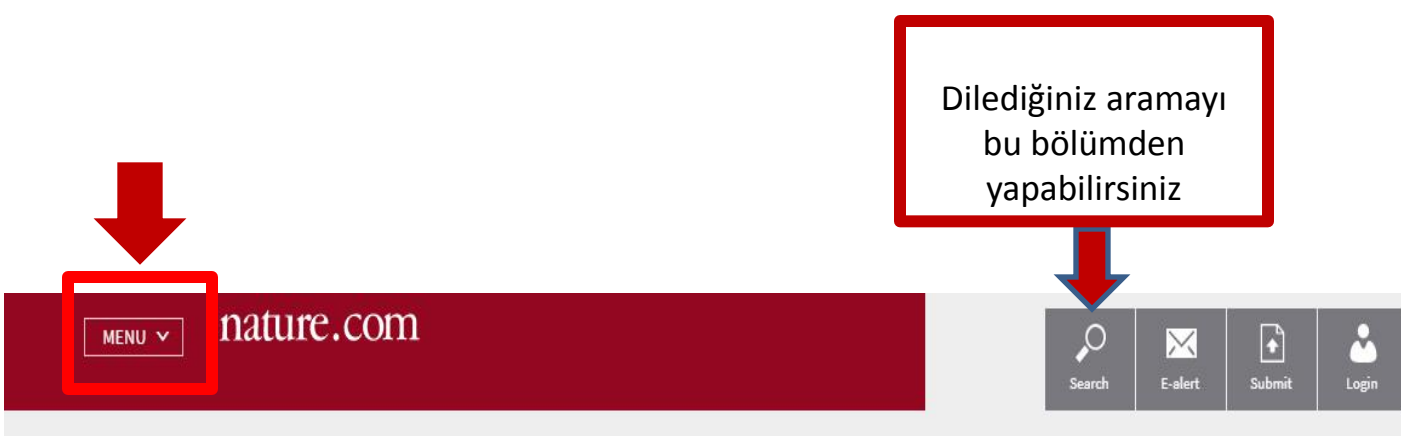

### Synthetic species made to shun sex with wild organisms

Engineered organisms that cannot breed with wild counterparts could prevent transgenic plants from spreading genes to unmodified crops...

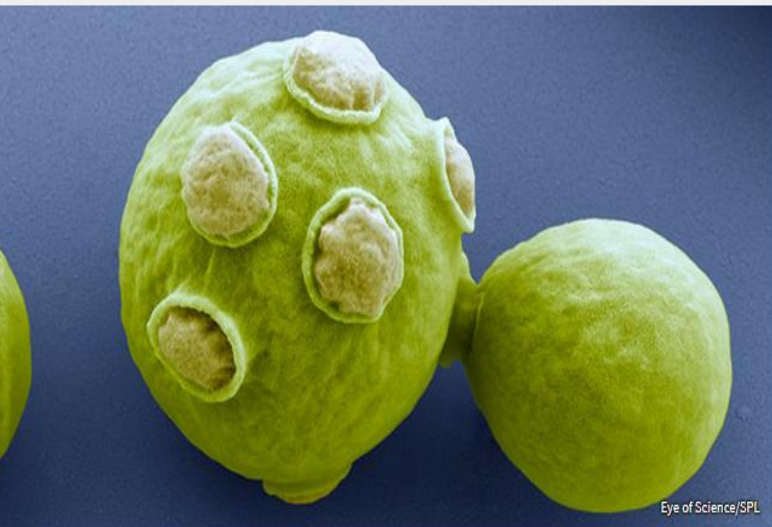

#### News | 15 January 2018

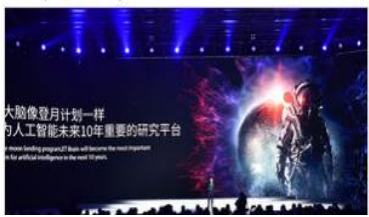

News & Views | 15 January 2018

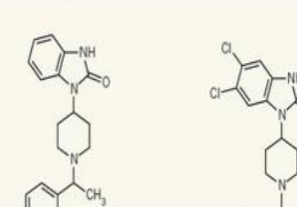

Current Issue | 11 January 2018

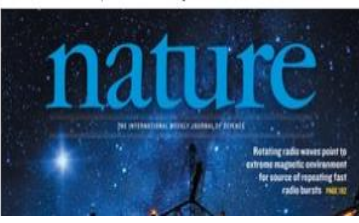

Search nature.com kutucuğuna yazılan anahtar kelimeler tüm içerikte aranacak ve farklı süreli yayınlardan sizlere sonuç getirecektir.

|        | A We use coo                                                                                                   | kies to improve your experience with our site. Accept and clo | ise   More info.                 | <b>^</b>                 |
|--------|----------------------------------------------------------------------------------------------------|---------------------------------------------------------------|----------------------------------|--------------------------|
| MENU V | nature.com                                                                                                    |                                                               | Search E-alert Submit My account |                          |
|        | Search natu                                                                                                    | re.com                                                        | advanced                         |                          |
|        | <b>CANCET</b><br>'Liquid biopsy' technique looks for<br>genetic mutations and proteins<br>linked with tumours. |                                                               | Eye of Science/SPL               |                          |
|        | News   18 January 2018                                                                                         | New   18 January 2018                                         | Current Issue   18 January 2018  | Turkish (Turkey) ②Help ; |

Anahtar kelimenizi yazmaya başladığınızda sistem sorgu tamamlama özelliği devreye girecek ve size farklı anahtar kelime seçenekleri önerecektir. Bunlardan birini seçebilir ya da istediğiniz anahtar kelime ile arama işleminizi gerçekleştirebilirsiniz.

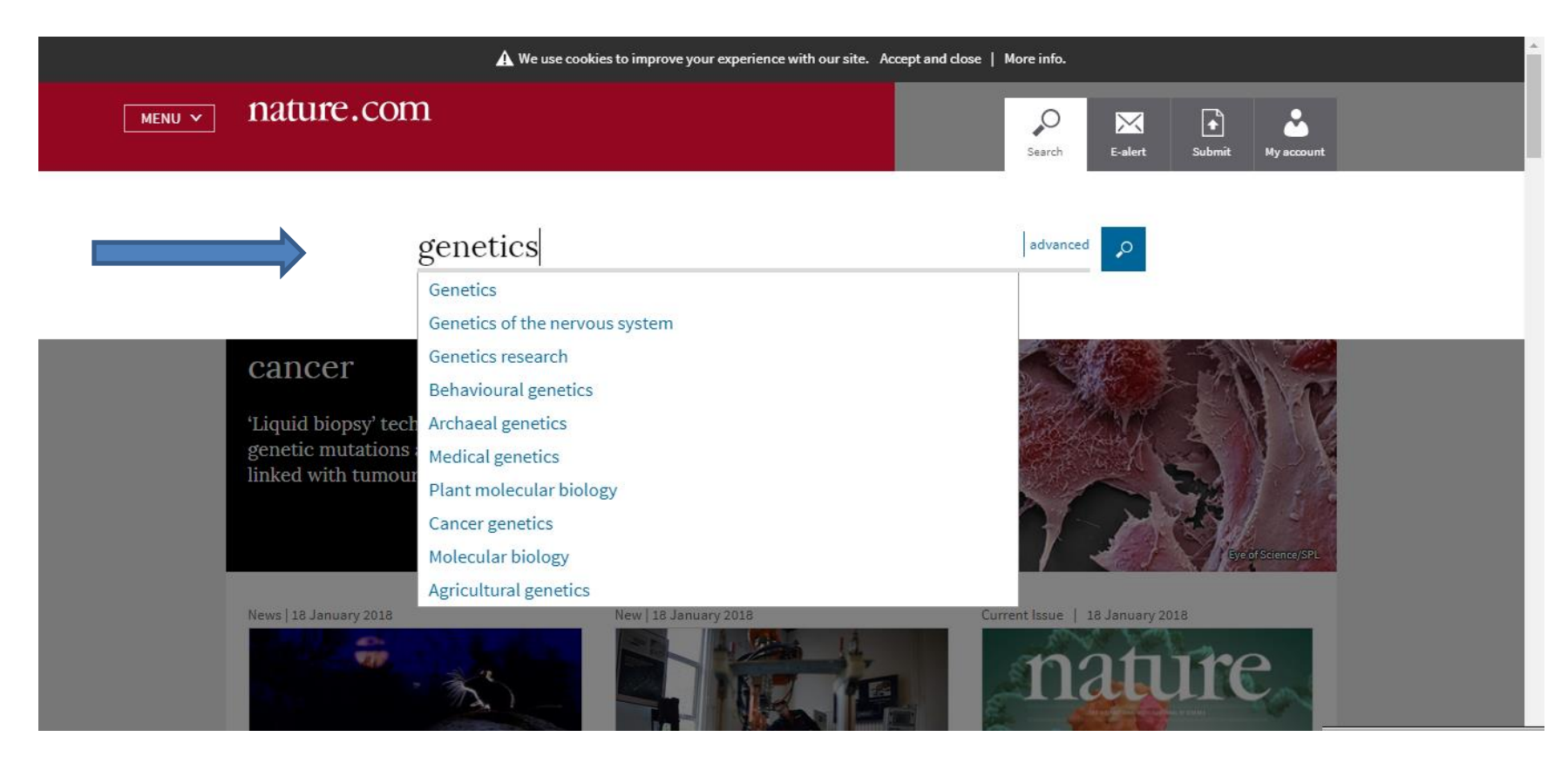

Arama işlemini gerçekleştirdiğinizde sonuçlar aşağıdaki düzende sıralanacaktır. Bu düzeni değiştirmek için Nature.com sizlere farklı filtreleme ve sıralama seçenekleri sunmaktadır.

| ] nature.com                                                                                                    |                           |                                                                                                    |
|----------------------------------------------------------------------------------------------------|---------------------------|----------------------------------------------------------------------------------------------------|
| Behavioural                                                                                                    | genetics                  | advanced                                                                                                    |
| Article type V Journal V Date V<br>Showing 1-25 of 5100 results                                                                                | Sort by Relevance 🗸       | Behavioural genetics                                                                                                    |
| Research   30 November 2017<br>ACNP 56th Annual Meeting: Poster Ses<br>Neuropsychopharmacology <b>42</b> , S294–S475<br>Rights & permissions » | sion II, December 5, 2017 | Behavioural genetics is the interdisciplinary effort to<br>establish causal links between genes and animal<br>(including human) behavioural traits and neural<br>mechanisms. Methods used include twin<br>Latest research & reviews on Behavioural genetics |
| Research   30 November 2017<br>ACNP 56th Annual Meeting: Poster Ses<br>Neuropsychopharmacology <b>42</b> , S111-S293<br>Rights & permissions » | sion I, December 4, 2017  | Subject areas keep you updated on key developments<br>in a field of interest with content from across<br>nature.com in a single place.<br>Browse all subjects »                                                                                             |

İlk filtreleme tercihi Makale Tipi(Article Type)'dir.

Arama tüm makale tiplerinde gerçekleştirildiği için filtrelemeyi aşağıda yer alan seçenekleri kullanarak yapabilirsiniz.

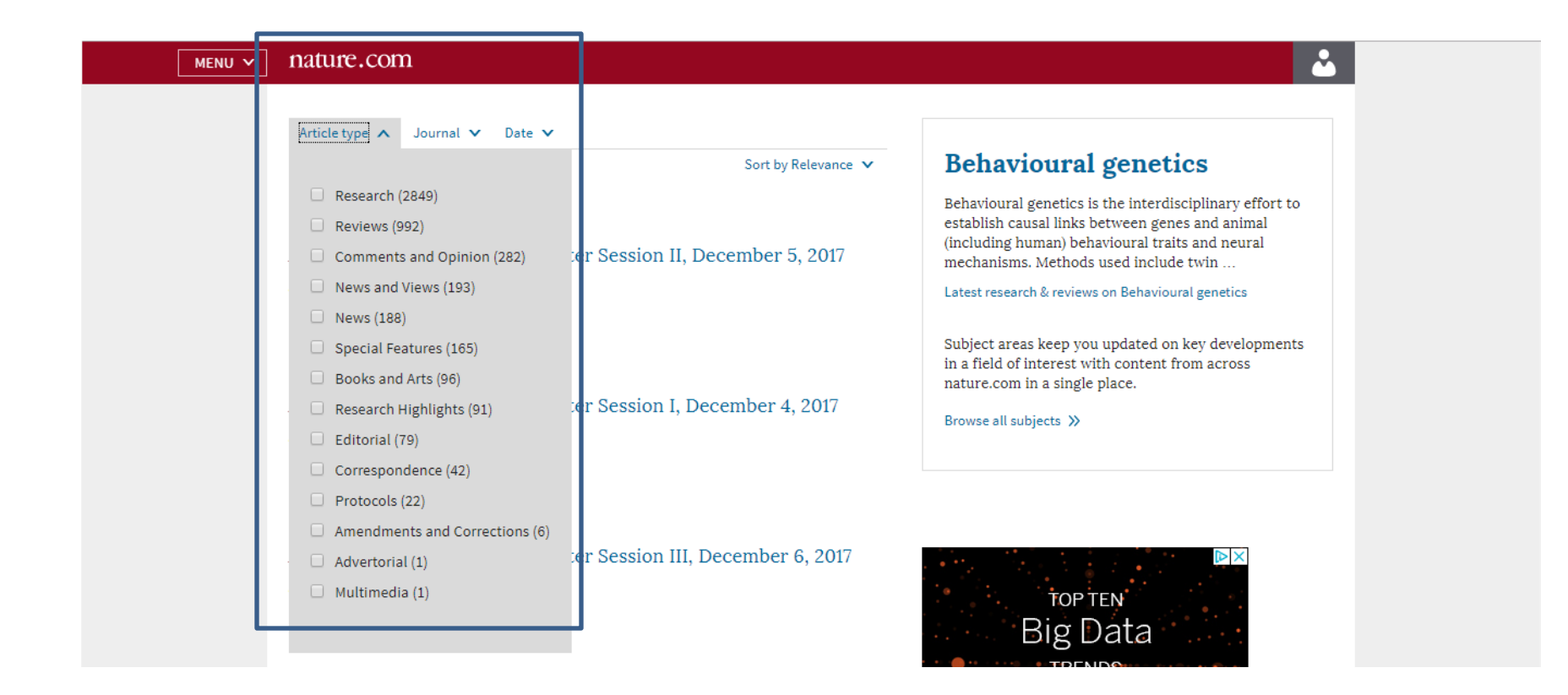

İkinci filtreleme tercihi Süreli Yayın(Journal)'dir.

Arama Nature.com platformu üzerinde yer alan tüm Nature Süreli Yayınlarında gerçekleştirildiği için sonuç gelen süreli yayınlardan herhangi birini/birilerini seçerek aramanızı filtreleyebilirsiniz.

| MENU V nature.com                                                                                                    |                     | 📤 🛛                                                                                                    |
|----------------------------------------------------------------------------------------------------|---------------------|----------------------------------------------------------------------------------------------------|
| Article type  Journa Date  Showing 1-25 of Showing 1-25 of Nature (607) Research   30 No ACNP 56th A: Research   30 No Choose more Research   30 No ACNP 56th Annual Meeting: Poster Session I, Do Neuropsychopharmacology 42, S111-S293 Rights & permissions >> | So t by Relevance 💙 | Behavioural genetics is the interdisciplinary effort to establish causal links between genes and animal (including human) behavioural traits and neural mechanisms. Methods used include twin         Latest research & reviews on Behavioural genetics         Subject areas keep you updated on key developments in a field of interest with content from across nature.com in a single place.         Browse all subjects >> |
| Research   30 November 2017<br>ACNP 56th Annual Meeting: Poster Session III, I<br>Neuropsychopharmacology <b>42</b> , \$476-\$652<br>Biobte & completions W                                                                                                    | December 6, 2017    | TOP TEN                                                                                                    |

Gerçekleştirdiğiniz aramayı farklı güncellik tanımlarına göre yeniden filtreleyebilir ya da «Custom Date Range» seçeneğine tıkladıktan sonra belli bir tarih aralığı belirterek sonuçları filtreleyebilirsiniz.

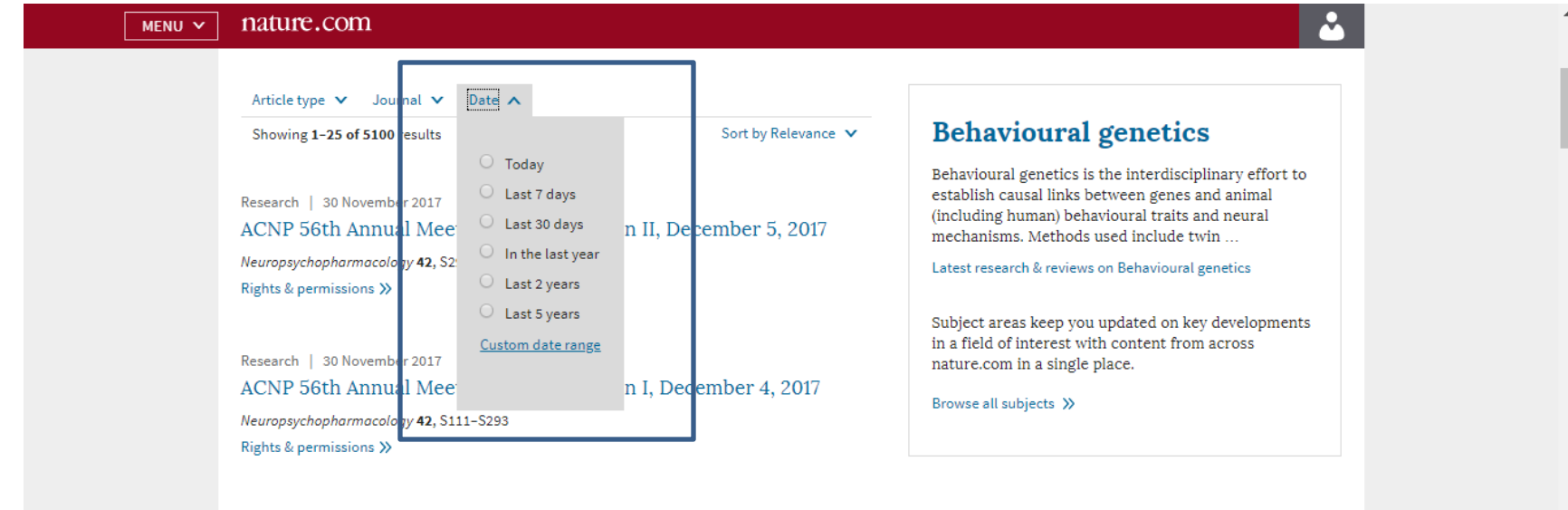

Research | 30 November 2017

ACNP 56th Annual Meeting: Poster Session III, December 6, 2017 Neuropsychopharmacology 42, S476-S652 Rights & permissions »

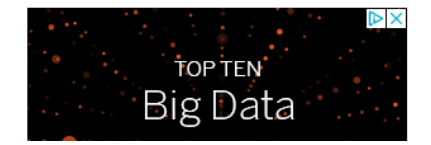

Arama sonuçları «ilgililik» sıralamasına göre gelmektedir. Bu sıralamayı eğer dilerseniz eskiden-yeniye ya da yeniden-eskiye olarak da değiştirebilirsiniz.

| MENU V nature.com                                                                                                    |                                                                                        | 📥 🕹 🕹                                                                                                    |
|----------------------------------------------------------------------------------------------------|----------------------------------------------------------------------------------------|----------------------------------------------------------------------------------------------------|
| Behavioural genetic                                                                                                    | S                                                                                      | advanced                                                                                                    |
| Article type ▼ Journal ▼ Date ▼<br>Showing 1-25 of 5100 results                                                                                             | Sort by Relevance                                                                      | Behavioural genetics                                                                                                    |
| Research   30 November 2017<br>ACNP 56th Annual Meeting: Poster Session II, Dece<br>Neuropsychopharmacology <b>42</b> , S294-S475<br>Rights & permissions » | <ul> <li>Relevance</li> <li>Date — most recent</li> <li>Date — oldest first</li> </ul> | Behavioural genetics is the interdisciplinary effort to<br>establish causal links between genes and animal<br>(including human) behavioural traits and neural<br>mechanisms. Methods used include twin<br>Latest research & reviews on Behavioural genetics<br>Subject areas keep you updated on key developments |
| Research   30 November 2017<br>ACNP 56th Annual Meeting: Poster Session I, Decen<br>Neuropsychopharmacology <b>42</b> , S111-S293<br>Rights & permissions » | mber 4, 2017                                                                           | in a field of interest with content from across<br>nature.com in a single place.<br>Browse all subjects »                                                                                                    |

# İlgili makaleye ulaşıp üzerine tıkladığınızda aşağıdaki sayfa yapısı ile karşılaşacaksınız.

|                                             |                                                                         | You are viewing the new design. <u>Leave fe</u>         | edback                                             | Makale'nin<br>vavınlandığı süreli                             |
|---------------------------------------------|-------------------------------------------------------------------------|---------------------------------------------------------|----------------------------------------------------|---------------------------------------------------------------|
| MENU 🗸                                      | nature<br>neuroscience                                                  |                                                         | Search E-alert                                     | yayının her yeni<br>yayınından haberdar<br>olmak için e-alert |
| Makalenin yayınlandığ                       | Access provide                                                          | d by Springer                                           | 🙏 PDF 📑 Share 🔽 Share Tool                         | seçeneğini<br>kullanabiilirsiniz.                             |
| süreli yayın ismi<br>sayfanın üst hölesinde | Altmetric: 106 Citations: 1                                             | More detail »                                           |                                                    |                                                               |
| yer almaktadır.                             | Resource                                                                |                                                         | indirme işlemi PDF<br>butonundan Figures Reference | s                                                             |
| ]                                           | Proteomic analysis of                                                   | postsynaptic                                            | gerçekleştirilmektedir.<br>Abstract                |                                                               |
| ]                                           | proteins in regions of                                                  | the human                                               | Main                                               |                                                               |
| 1                                           | neocortex                                                               |                                                         | Results                                            |                                                               |
|                                             | Marcia Roy, Oksana Sorokina, Nathan Skene, Clémy                        | ance Simonnet, Francesca Mazzo, Ruud Zwart              | Discussion                                         |                                                               |
|                                             | Emanuele Sher, Colin Smith, J. Douglas Armstrong                        | & Seth G. N. Grant 🖾                                    | Methods                                            |                                                               |
|                                             |                                                                         |                                                         | Additional information                             |                                                               |
|                                             | Nature Neuroscience 21, 130–138 (2018)<br>doi:10.1038/s41593-017-0025-9 | Received: 21 February 2017<br>Accepted: 22 October 2017 | References                                         |                                                               |
|                                             | Download Citation                                                       | Published online: 04 December 2017                      | Acknowledgements                                   |                                                               |
|                                             | Molecular neuroscience Proteomics                                       |                                                         | Author information                                 |                                                               |
|                                             |                                                                         |                                                         | Integrated Supplementary Information               | R                                                             |

İlgili makaleyi farklı sosyal medya seçenekleri ile paylaşabilirsiniz. Sharedit linkini kullanarak makaleyi istediğiniz kişiler için kısa bir süre erişebilir kılabilirsiniz.

| menu v nature<br>neuroscience                                                                 |                                                                                      |
|-----------------------------------------------------------------------------------------------|--------------------------------------------------------------------------------------|
| Access pro                                                                                    | vided by Springer                                                                    |
| Altmetric: 106 Citation                                                                       | s: 1 More detail »                                                                   |
| Resource                                                                                      |                                                                                      |
| Proteomic analysis o                                                                          | of postsynaptic                                                                      |
| proteins in regions o                                                                         | of the human                                                                         |
| neocortex                                                                                     |                                                                                      |
| Marcia Roy, Oksana Sorokina, Nathan Skene, C<br>Emanuele Sher, Colin Smith, J. Douglas Armstr | émence Simonnet, Francesca Mazzo, Ruud Zwart,<br>ong & Seth G. N. Grant <sup>⊠</sup> |
| Nature Neuroscience 21, 130–138 (2018)                                                        | Received: 21 February 2017                                                           |
| doi:10.1038/s41593-017-0025-9                                                                 | Accepted: 22 October 2017                                                            |
| Download Citation                                                                             | Published online: 04 December 2017                                                   |
|                                                                                               |                                                                                      |

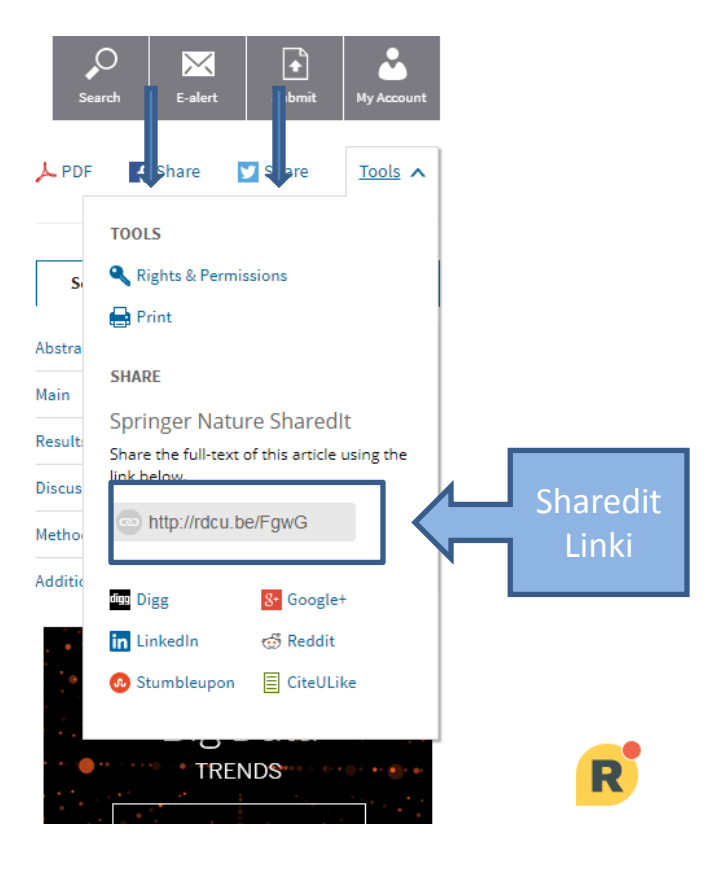

# nature.com

## GELİŞMİŞ ARAMA (ADVANCED SEARCH)

Birden fazla kriter kullanarak yapmak istediğiniz aramalar için Gelişmiş Arama seçeneğini kullanabilirsiniz.

## Gelişmiş Arama (Advanced Search)

Gelişmiş arama yapmak için Advanced Search seçeneğini tıklayabilirsiniz. Bu seçenek sizlere birden fazla kriterde arama yapma olanağı sunmaktadır. Anahtar Kelime, Yazar, Süreli Yayın, Tarih, Cilt, Sayfa ve Makale Numarası girerek gitmek istediğiniz sonuçlara daha kısa sürede ulaşabilirsiniz.

| MENU Y | nature.com          |                                    |
|--------|---------------------|------------------------------------|
|        |                     | Find Articles                      |
|        |                     | that contain these <b>terms</b>    |
|        |                     | Benavioural geneucs                |
|        |                     | where the list of authors contains |
|        |                     | where the <b>title</b> contains    |
|        | $ \longrightarrow $ |                                    |
|        |                     | Refine your results by             |
|        |                     | publication date                   |
|        |                     | Year V to Year V                   |
|        |                     | journal(s)                         |
|        |                     |                                    |
|        | $ \longrightarrow $ | volume start page / article no.    |
|        |                     |                                    |
|        |                     | Search 🔎                           |

# nature.com

## **MY ACCOUNT (HESABIM)**

Son kullanıcı olarak My Account özelliğini kullanarak kendinizi ve ilgi alanlarınızı sisteme tanıtabilir, hesabınızı ORCID hesabınız ile ilişkilendirebilir ve kendinize takip ettiğiniz süreli yayınlar için Alert (Uyarı) oluşturabilirsiniz.

### Nature.com My Account

Login butonuna tıklayarak kullanıcı girişinizi yapabilir henüz bir kullanıcı adı şifre edinmediyseniz. Yine aynı menüde Register Now seçeneğini tıklayabilirsiniz. (Bir sonraki slaytları inceleyiniz.)

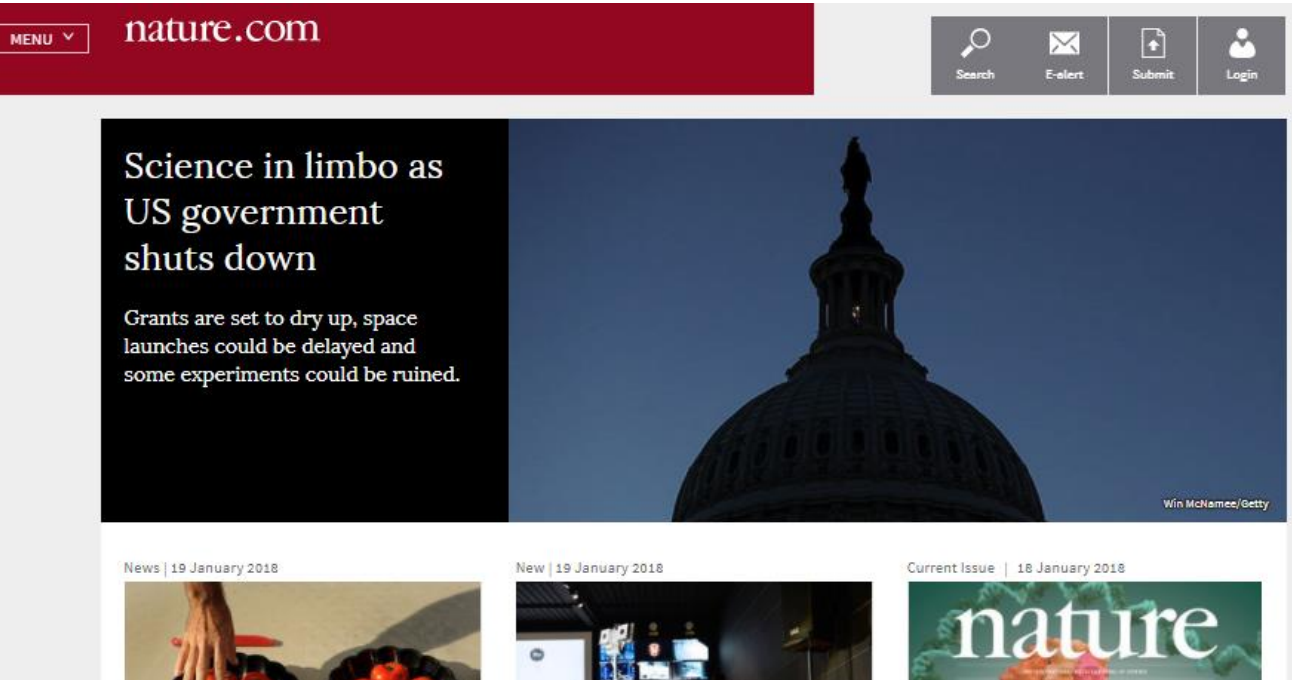

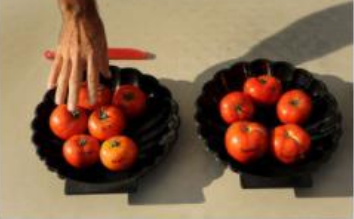

Europe court suggests relaxed geneediting rules

Judicial opinion says restrictive regulations may not apply to plants and animals bred using CRISPR technique.

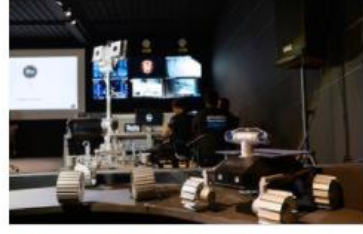

Indian start-up's Moon mission in doubt

TeamIndus's chances for Google Lunar XPRIZE sink – but its achievements so far reflect the country's ambitious space industry.

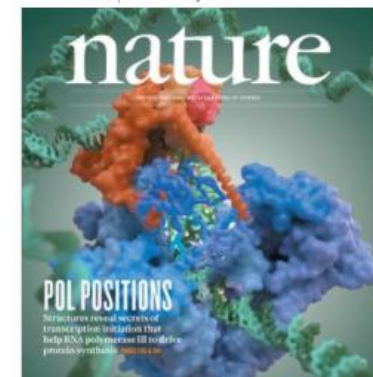

### Nature.com My Account

Eğer hali hazırda bir hesabınız yoksa Register Now seçeneğine tıklayarak kendinize özel ücretsiz bir hesap oluşturabilirsiniz.

| MENU ~ nature.com                                  | Search Login                                                                                                    |
|----------------------------------------------------|----------------------------------------------------------------------------------------------------|
| Login                                              |                                                                                                    |
| Email<br>Password                                  | show       Don't have an account?         Don't have an account will         Registering for a free nature.com account will         provide you with access to breaking news         services, alerts on the latest research and more. |
| Forgot your password?                              | Not yet a subscriber?                                                                                                    |
| Login                                              | To receive instant access to current <i>Nature</i><br>issues plus archive access from 1997 onward:                                                                                                    |
| Login via your institution   Login via Open Athens | Subscribe now                                                                                                    |

## Nature.com My Account

### Register Now (Kayıt Olma Formu)

| Registering for a free nature.com account allows you to select access to breaking news stories, new<br>esearch articles, and more. Your account will allow you to access your online content and manage your<br>subscriptions. Please see our privacy policy and use of cookies. | r Already registered?                                                                                              |
|----------------------------------------------------------------------------------------------------|----------------------------------------------------------------------------------------------------|
| Fields marked with a * are required.)                                                                                                    | Login to retrieve your saved details                                                                               |
| Create or link to your ORCID record [What's this?]                                                                                                    | Registration benefits                                                                                              |
| * Name First Last                                                                                                    | <ol> <li>Free articles and content</li> <li>Free subscription newsletters to<br/>your favorite products</li> </ol> |
| A continuation email will be sent to this address     A continuation email will be sent to this address     Password Strength     Scharacter minimum                                                                                                    | 3. Free nature.com subject alerts for<br>content from across Nature<br>Research journals                           |
| * Confirm password                                                                                                    |                                                                                                    |
| * Terms and conditions Nature Terms and Conditions These Terms and Conditions ("Terms") apply to the Nature.com website and all other website operated by Nature Research (the "Site") including, by way of                                                                      |                                                                                                    |
| <ul> <li>Fagree to the terms and conditions (Finiable version)</li> </ul>                                                                                                    |                                                                                                    |

## **My Account**

| Profile Alerts Subscriptions and Purchases                         |                                    |      | Search Go<br>• <u>Advanced search</u>                                  |
|--------------------------------------------------------------------|------------------------------------|------|------------------------------------------------------------------------|
| Profile Create or link to your ORCID record [What's this?] Profile |                                    | Edit | Nature hesabınızı oluşturdan<br>sonra bu hesabı ORCID<br>hesabınız ile |
| Name<br>Address                                                    | Merve Karagülle                    |      | bağlantılandırabilirsiniz.                                             |
|                                                                    | Turkey                             |      |                                                                        |
| Password                                                           |                                    | Edit |                                                                        |
| Password                                                           | *****                              |      |                                                                        |
| Contact Information                                                |                                    | Edit |                                                                        |
| Email                                                              | merve.karagulle@springernature.com |      |                                                                        |

## **My Account**

Dilediğiniz Süreli Yayını seçerek kendinize her yeri yayınlanan sayıda e-posta gönderilmesini sağlayabilirsiniz.